## Ubuntu12.04 下的 C 编程—Vim 的使用

Vim 是 Linux 中功能非常强大的编辑器之一,为众多程序员所选择。 安装完 Ubuntu12.04 后,进入系统,首先看到的界面即为下图:

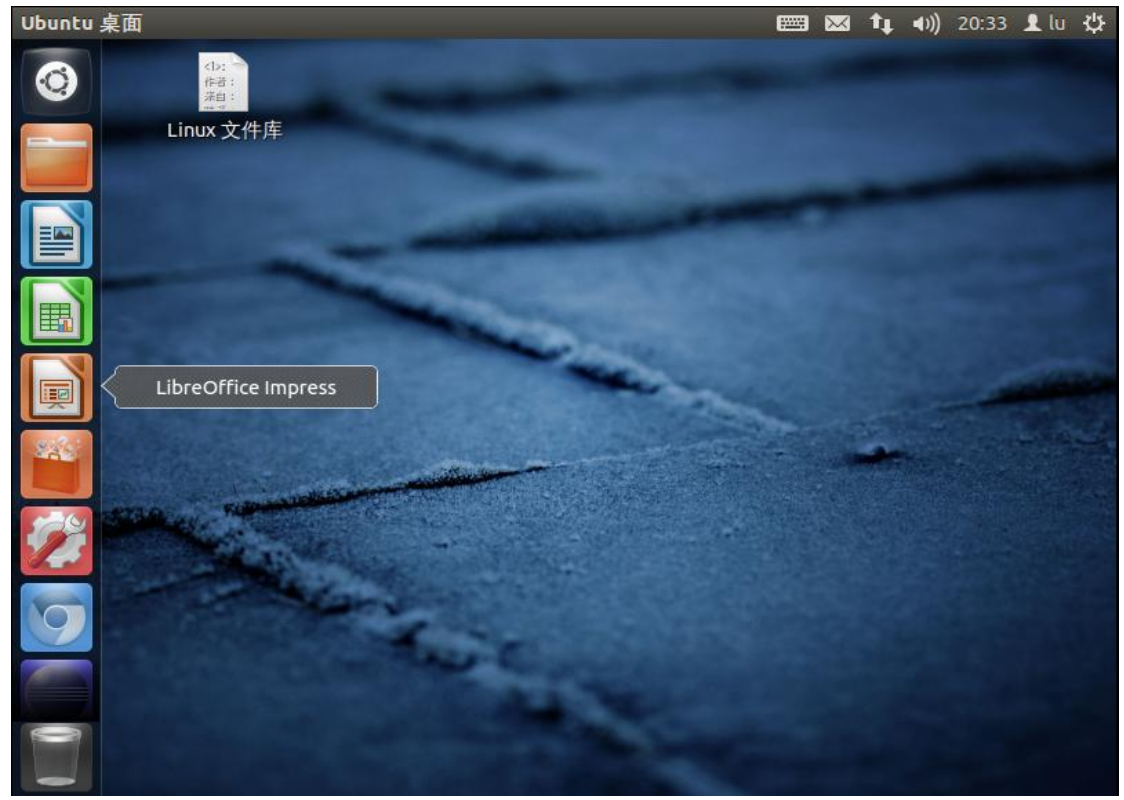

打开终端,并在终端中输入'vim',并按下回车键,如下:

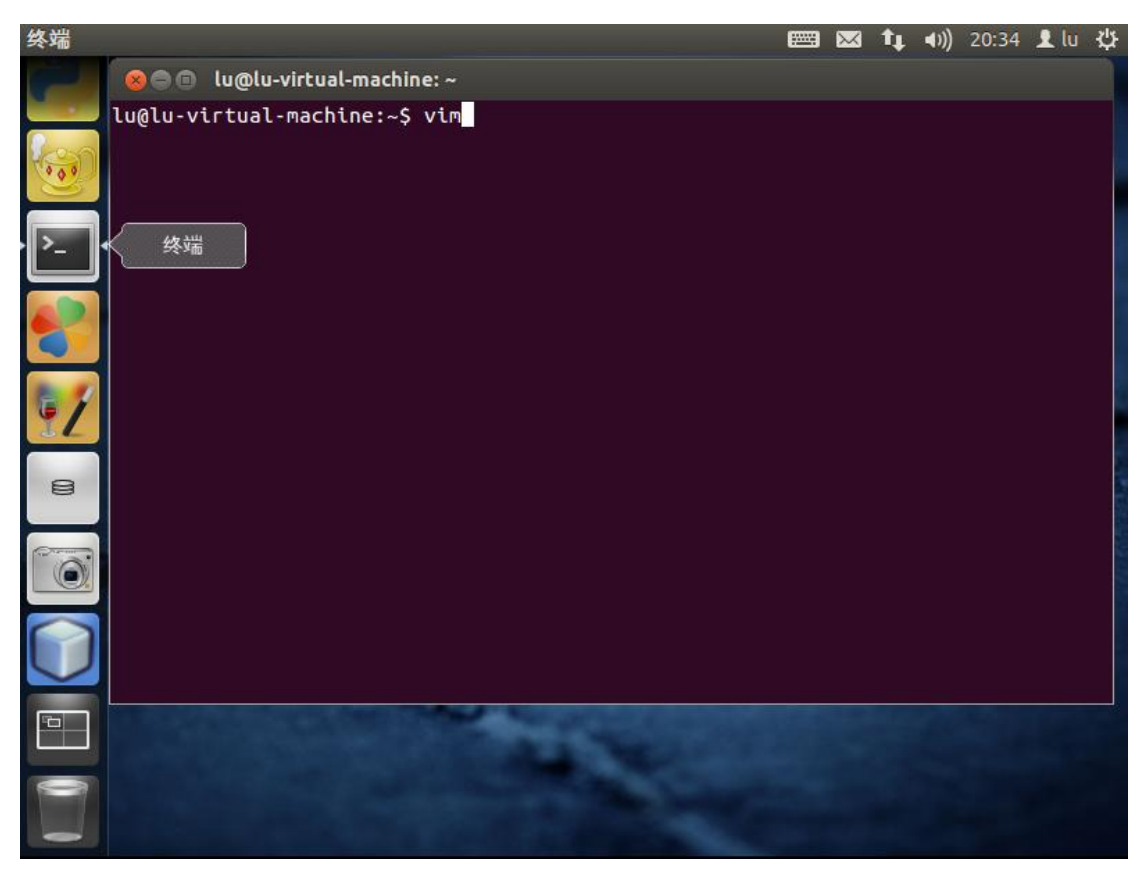

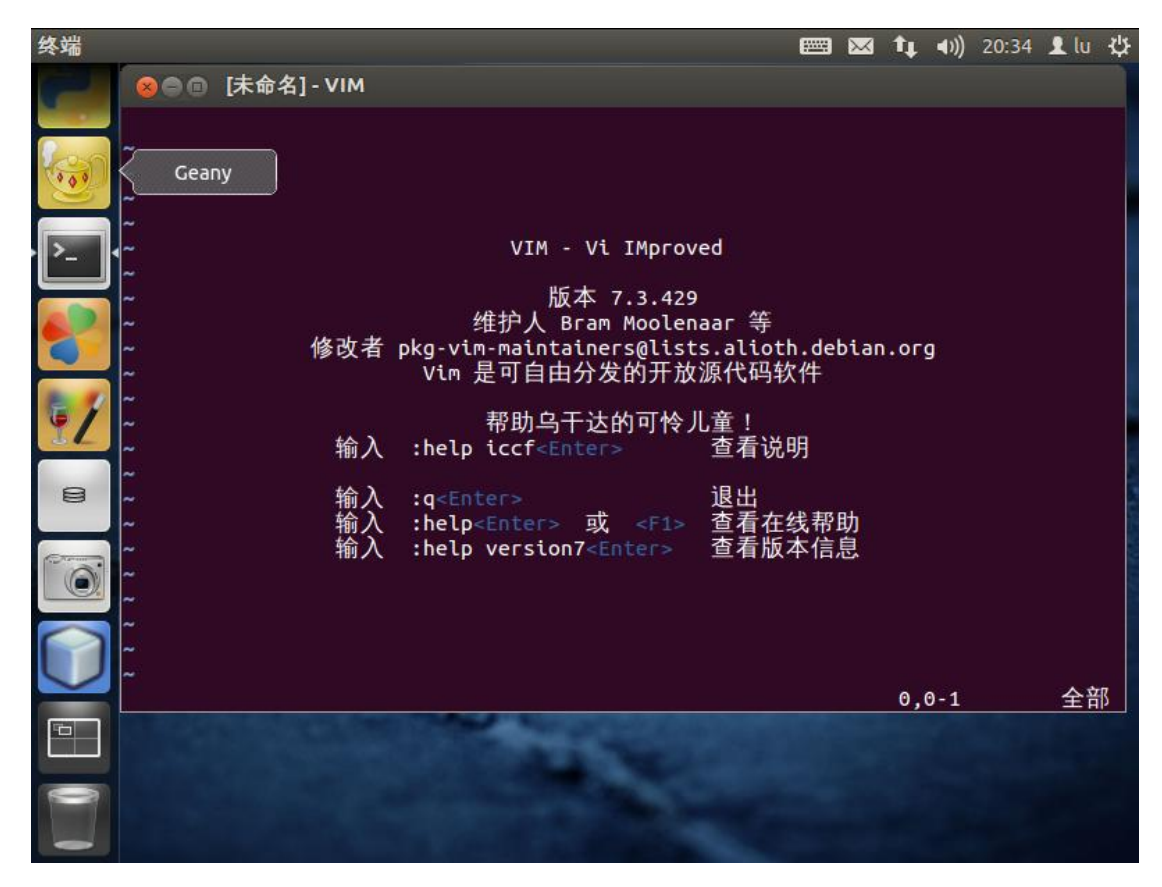

进入 vim,此时 vim 处于命令模式,且当前为空文件,按下 'Shift+:'组合键,进入末行命 令模式,在提示符后输入 'w+文件名'如(w HelloWorld.c),按下回车键,执行保存命令。

| 终端                                                 |                                         | 🖂 1     | t <b>↓</b> ∢»)) | 20:37 | 👤 lu | 柋 |
|----------------------------------------------------|-----------------------------------------|---------|-----------------|-------|------|---|
| ⑧●● [未命名] - VIM                                    |                                         |         |                 |       |      |   |
|                                                    |                                         |         |                 |       |      |   |
| ken ž                                              |                                         |         |                 |       |      |   |
|                                                    |                                         |         |                 |       |      |   |
| >_                                                 | VIM - Vi IMproved                       |         |                 |       |      |   |
|                                                    | 版本 7.3.429                              |         |                 |       |      |   |
| <b>《</b> 》 (4) (4) (4) (4) (4) (4) (4) (4) (4) (4) | 维护人 Bram Moolenaar 等                    | hina    |                 |       |      |   |
|                                                    | Vim 是可自由分发的开放源代码软件                      | Utani   | JIY             |       |      |   |
|                                                    | 帮助乌干达的可怜儿童!                             |         |                 |       |      |   |
| ——————————————————————————————————————             | :help iccf <enter> 查看说明</enter>         |         |                 |       |      |   |
| ₿ ~ 輸入                                             | :q <enter> 退出</enter>                   |         |                 |       |      |   |
| · 输入                                               | :help <enter> 或 <f1> 查看在线帮</f1></enter> | 助       |                 |       |      |   |
|                                                    | :netp version/ <enter> 宣有版平信,</enter>   | ,<br>已, |                 |       |      |   |
|                                                    |                                         |         |                 |       |      |   |
|                                                    |                                         |         |                 |       |      |   |
|                                                    |                                         |         |                 |       |      |   |
|                                                    | The second in the second                |         |                 |       |      |   |
|                                                    |                                         |         |                 |       |      |   |
| 0                                                  |                                         |         |                 |       |      |   |
|                                                    |                                         |         |                 |       |      |   |

| 终端                                                                                                    | ۲ | $\mathbf{X}$ | tį. | <b>■</b> ))) | 20:38 | 👤 lu | 华 |
|----------------------------------------------------------------------------------------------------|---|--------------|-----|--------------|-------|------|---|
| 🙁 🕘 🐵 HelloWorld.c (~) - VIM                                                                                   |   |              |     |              |       |      |   |
|                                                                                                    |   |              |     |              |       |      |   |
|                                                                                                    |   |              |     |              |       |      |   |
|                                                                                                    |   |              |     |              |       |      |   |
| • > •~                                                                                                    |   |              |     |              |       |      |   |
|                                                                                                    |   |              |     |              |       |      |   |
|                                                                                                    |   |              |     |              |       |      |   |
| <u> </u>                                                                                                    |   |              |     |              |       |      |   |
|                                                                                                    |   |              |     |              |       |      |   |
| ~                                                                                                    |   |              |     |              |       |      |   |
|                                                                                                    |   |              |     |              |       |      |   |
|                                                                                                    |   |              |     |              |       |      |   |
|                                                                                                    |   |              |     |              |       |      |   |
|                                                                                                    |   |              |     |              |       |      |   |
|                                                                                                    |   |              |     |              |       |      |   |
| └─── "HelloWorld.c" [新] 0L, 0C 已写入                                                                             |   |              | 0,  | 9-1          |       | 全部   | ß |
|                                                                                                    |   |              |     |              |       |      |   |
|                                                                                                    |   |              |     |              |       |      |   |
| The second second second second second second second second second second second second second second second s |   |              |     |              |       |      |   |
|                                                                                                    |   |              |     |              |       |      |   |

此时文件 HelloWorld.c 已保存,为进入到输入模式,可输入任意如下命令 'i' 或 'I'、 'o' 或 '0'、 'a' 或 'A'、 's' 或 'S',此时所得界面如下:

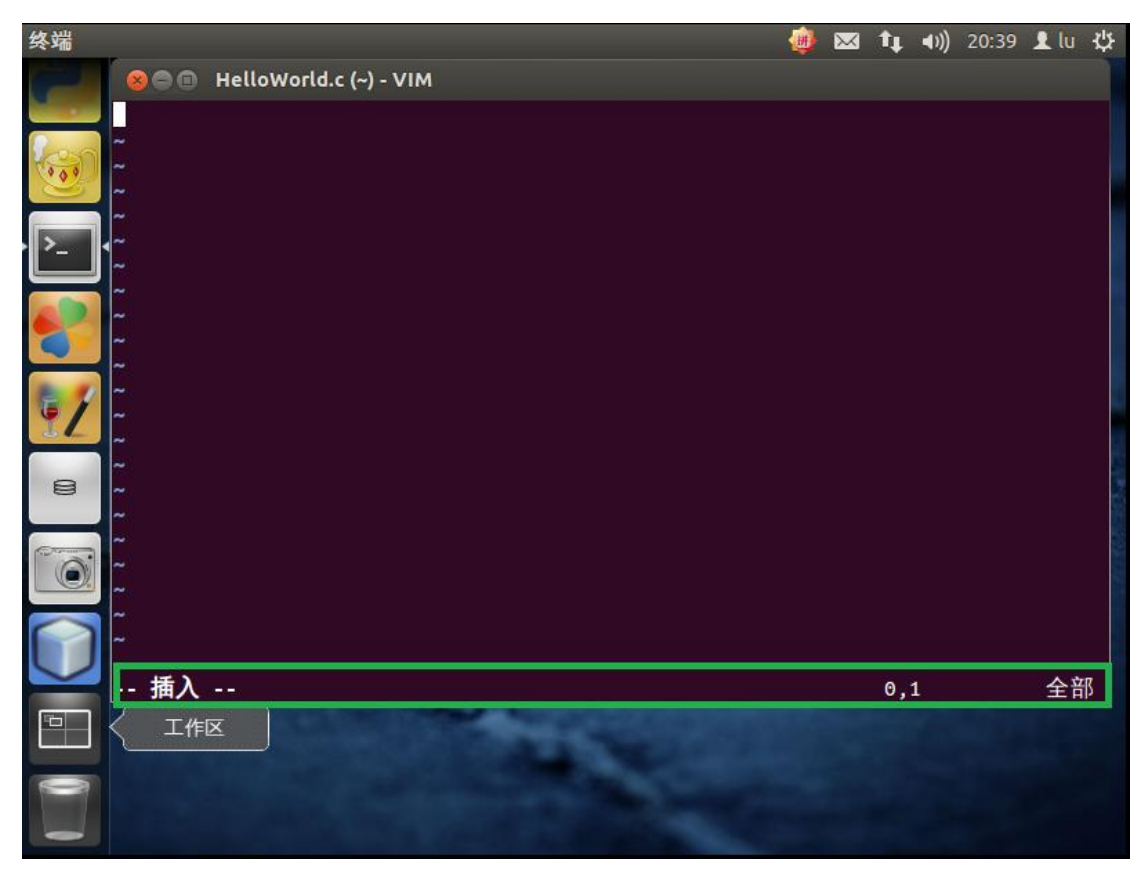

此时,就可以在此窗口中输入代码,如(HelloWorld.c代码):

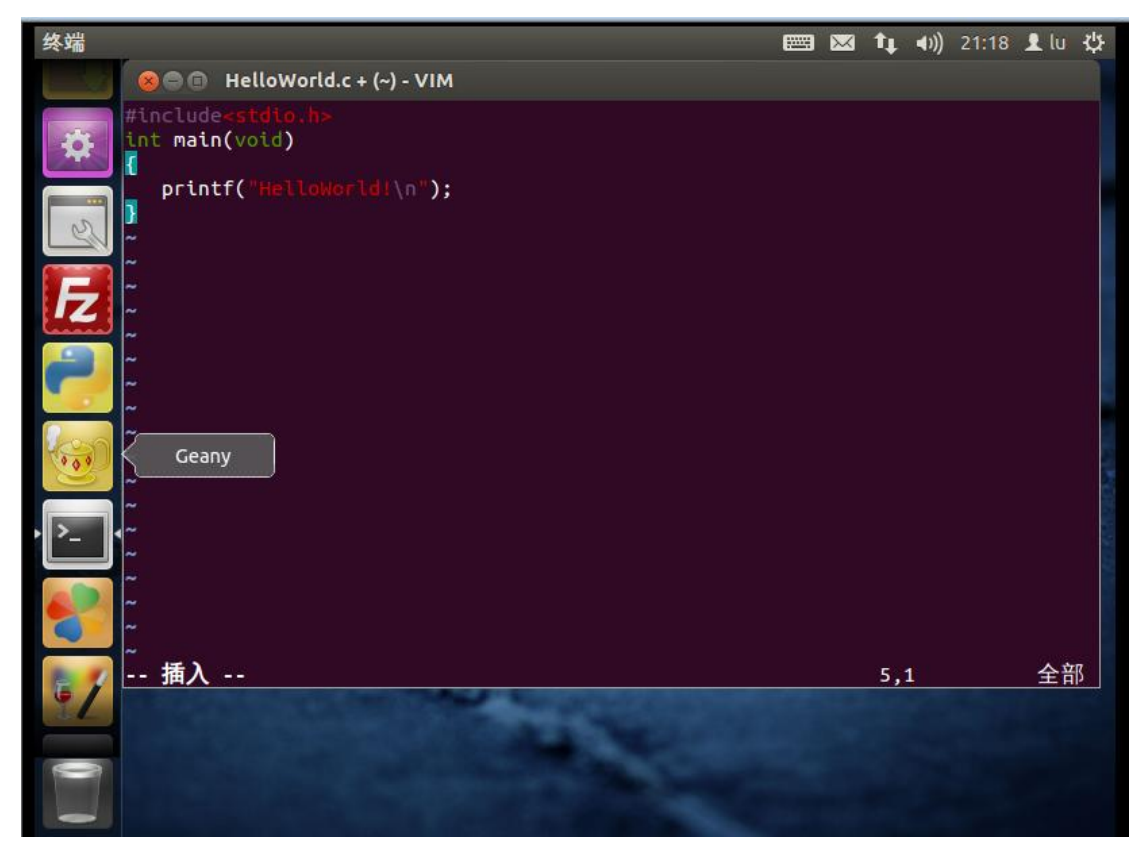

输入完内容后,按 Esc 键,退出输入模式,如下:

| Image: Welloworld.c + (-) - VIM   #include <stdio.h> int main(void) printf("Helloworld!"); IbreOffice Calc IbreOffice Calc IbreOffice Calc 5,1 全部</stdio.h>                                                                                                    | Ubuntu 桌面                         | $\sim$ | †∔ | <b>∢</b> ))) | 21:29 | 👤 lu | ψ |
|----------------------------------------------------------------------------------------------------|-----------------------------------|--------|----|--------------|-------|------|---|
| Int main(void)   printf("Helloworld!");   LibreOffice Calc     2   2   2   2   2   3   4   5,1 全部                                                                                                    | O HelloWorld.c + (~) - VIM        |        |    |              |       |      |   |
| <pre>printf("Helloworld!");</pre>                                                                                                    | int main(void)                    |        |    |              |       |      |   |
| <ul> <li>↓</li> <li>↓</li> <li></li></ul>                                                                                                    | <pre>printf("Helloworld!");</pre> |        |    |              |       |      |   |
| LibreOffice Calc<br>LibreOffice Calc<br>LibreOffice |                                   |        |    |              |       |      |   |
| Image: Relation of the second second sec                                                                                                    | LibreOffice Calc                  |        |    |              |       |      |   |
| · · · · · · · · · · · · · · · · · · ·                                                                                                    |                                   |        |    |              |       |      |   |
| ■ 1 · · · · · · · · · · · · · · · · · ·                                                                                                    |                                   |        |    |              |       |      |   |
| ~                                                                                                    |                                   |        |    |              |       |      |   |
| 5,1     全部                                                                                                    |                                   |        |    |              |       |      | _ |
|                                                                                                    |                                   |        | 5, | 1            |       | 全音   | ß |
|                                                                                                    |                                   |        |    |              |       |      |   |
|                                                                                                    |                                   |        |    |              |       |      |   |

则文件进入 vim 命令模式, 按下 "Shift+:"组合键, 进入命令模式, 输入'wq'命令, 并按下 回车键, 保存并关闭文件, 退出 vim 程序, 如下:

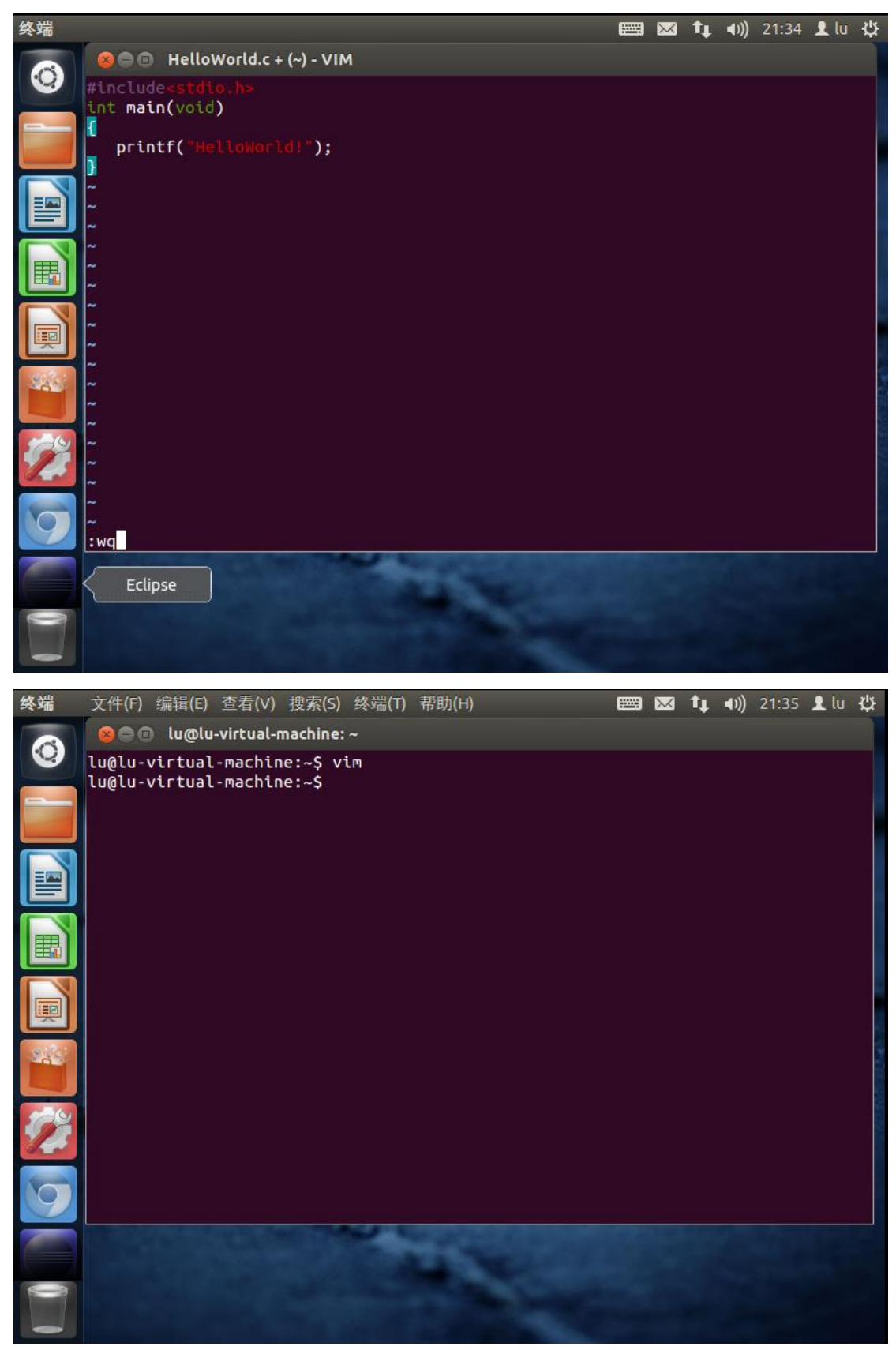

在新的终端命令行中输入 'gcc -o 文件名 文件名.c' 命令, 如 (gcc -o HelloWorld HelloWorld.c),并按回车键, 如下:

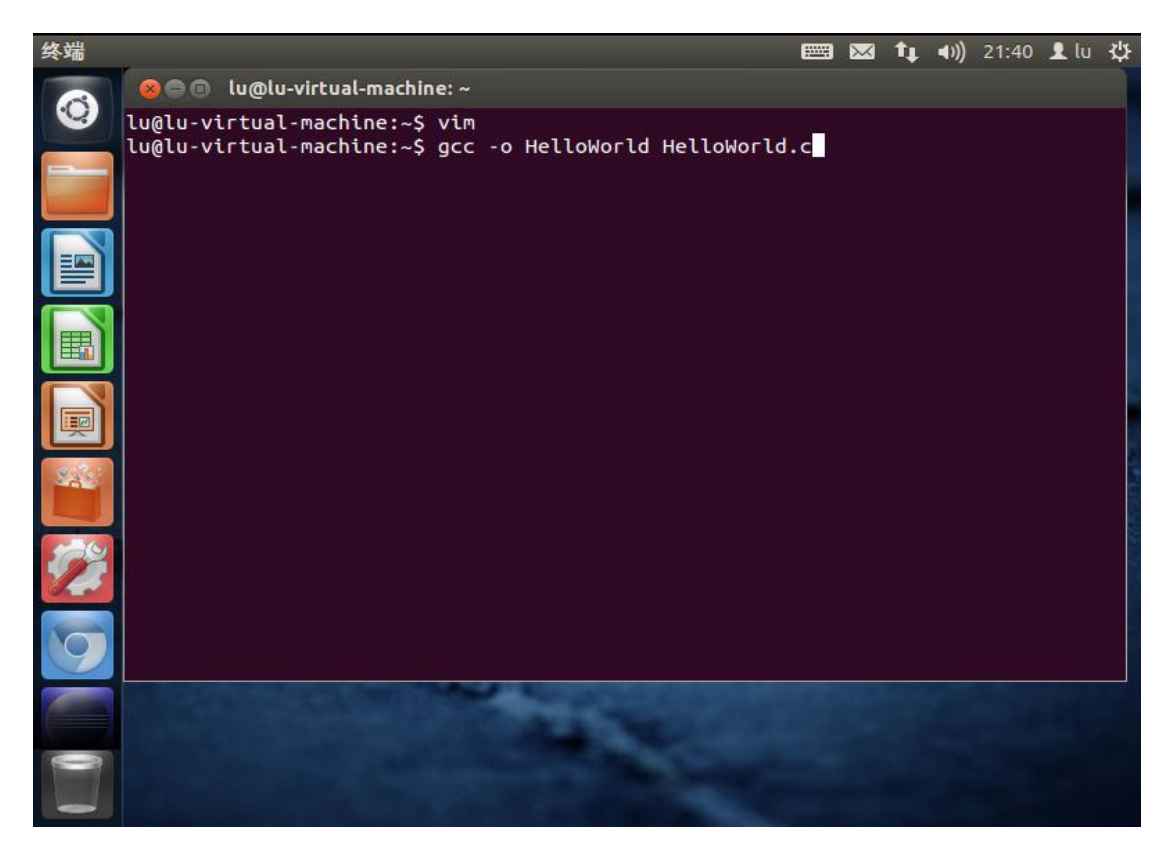

窗口中,会出现新的命令行,在此命令行中输入'./文件名'如(./HelloWord),并按下回车键,如下:

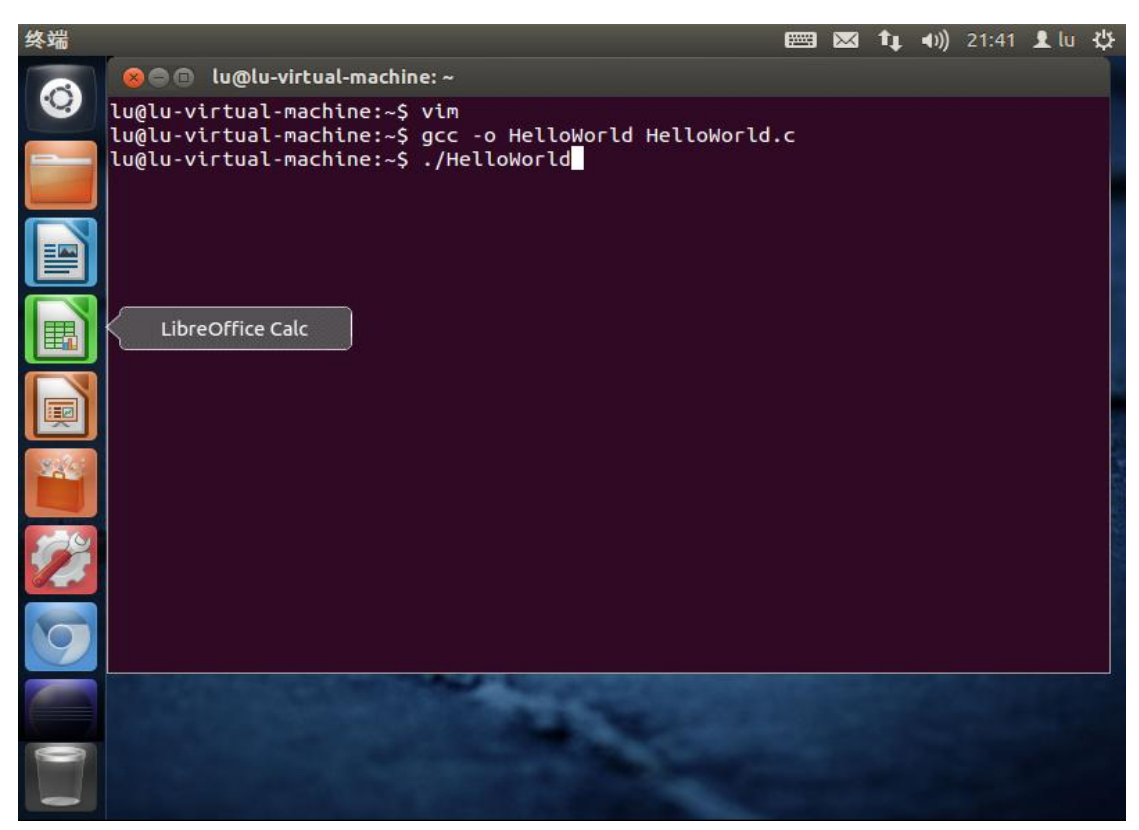

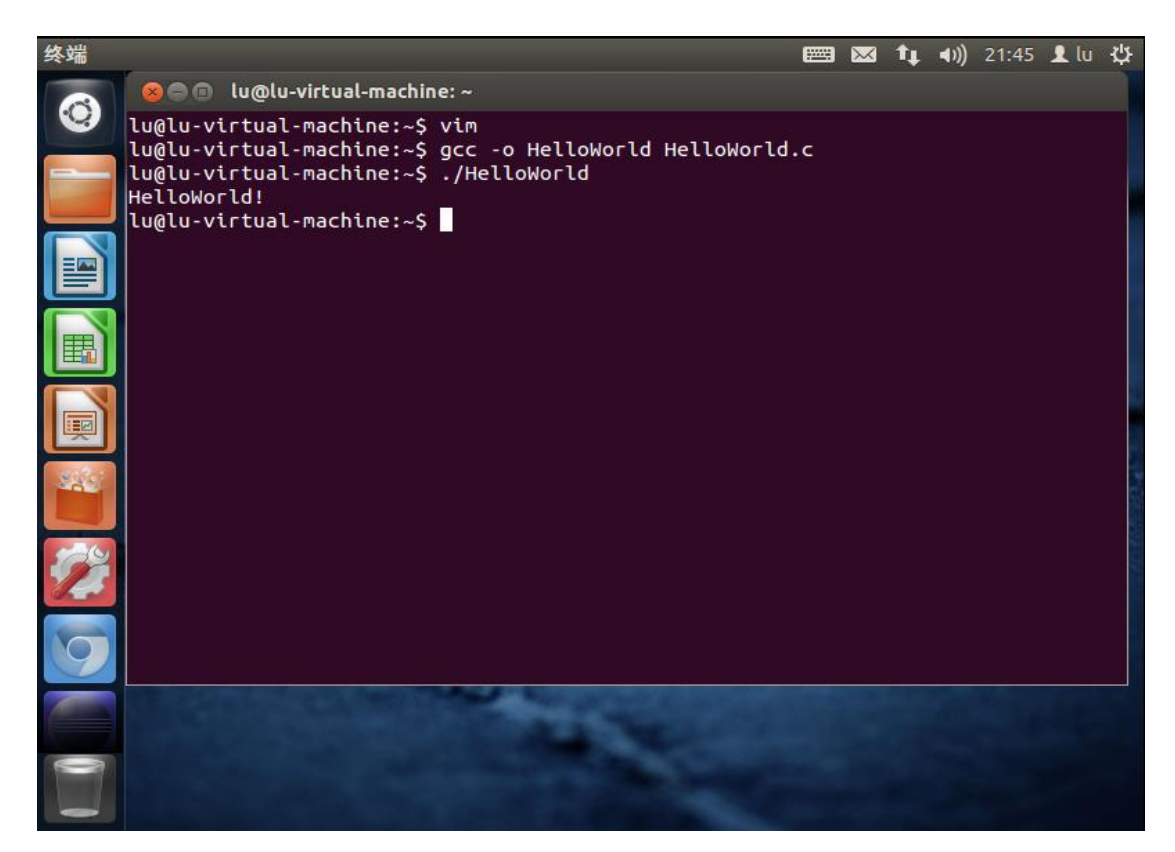

如上图所示, 文件会输出结果。

谨以此文章感谢那些为 Linux 的发展奋斗的人……